Instrucciones para acceder al chat en directo durante la emisión en streaming de los Foros de Debate de JubiCAM:

**1. Acceder a la página** habilitada para el seguimiento en directo de la sesión: <u>www.tucamon.es/contenido/jubicam2015</u>

2. Pulsar sobre el botón de reproducción del vídeo:

| 🗅 ALICANTE, PROPUESTAS PA 🗙 📃                |                         |                                                                                                    |             |
|----------------------------------------------|-------------------------|----------------------------------------------------------------------------------------------------|-------------|
| ← → C 🗋 www.tucamon.es/contenido/jubicam2015 |                         |                                                                                                    | යි <b>=</b> |
|                                              |                         | Caja <b>Mediterráneo</b><br>FUNDACIÓN                                                                                                    | Î           |
| inicio   comunidad   agenda   ¿qué es camo   | N?   BLOG               |                                                                                                    |             |
|                                              | ESTAS PARA LA INCLUSIÓN |                                                                                                    |             |
| Valoración: 会会会会 0 votos                     | O comentarios 🗩         |                                                                                                    | _           |
| ALICANTE, PROPUESTAS                         | PARA LA INCLUSIÓN<br>AM | Publicado por         Control         Control |             |

**3.** Aparecerán entonces los controles de reproducción del vídeo en la parte inferior. **Pulsar sobre el icono de "Youtube" que hay en estos controles:** 

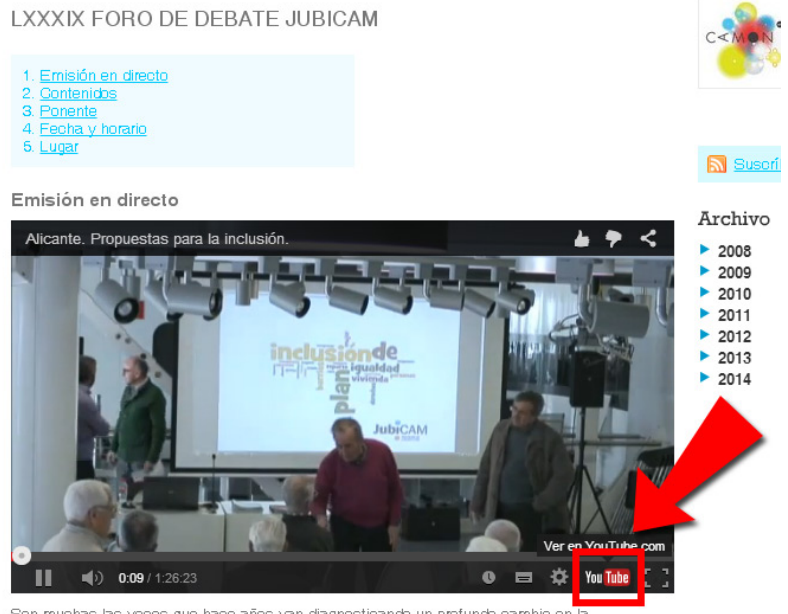

Son muchas las voces que hace años van diagnosticando un profundo cambio en la radiografía social y urbana de la ciudad de Alicante. Una radiografía que no siempre concuerda con la imagen turística y acogedora que aparece en los medios de

**4. Se abrirá el vídeo en su página original de Youtube** en otra pestaña del navegador de Internet. A la derecha del vídeo estará el panel del chat y para acceder a él deberemos iniciar sesión en una cuenta de Google/Gmail pulsando sobre el enlace "inicia sesión":

| C ALICANTE. PROPUESTAS PA × C Foro Jubicam - YouTube ×                                                        |                                                                                                    |  |
|----------------------------------------------------------------------------------------------------|----------------------------------------------------------------------------------------------------|--|
| ← → C 🏻 https://www.youtube.com/watch?v=x-Rx6-KnKgs                                                           | ත්) <b>=</b>                                                                                                    |  |
| * Las cookies nos ayudan a ofrecer nuestros servicios. Al utilizarlos, aceptas que usemos cookies. Más inform | ación De acuerdo                                                                                                    |  |
| You Tube == -                                                                                                 | Q Subir Iniciar sesión                                                                                                 |  |
| Por favor, espera. 2:47:19                                                                                    |                                                                                                    |  |
| Foro Jubicam                                                                                                  |                                                                                                    |  |
| Tucamon Camon                                                                                                 | Para chatear, <u>inicia sesión</u>                                                                                     |  |
| 872                                                                                                    | OCULTAR CHAT                                                                                                    |  |
| + Añadir a < Compartir · · · · Más   Programado para el 13 de feb. de 2015 Foro Debate Jubicam                | Mapas Imaginarios. Entrevista a José<br>Abellán y Maria Pascual<br>de Tucamon Camon<br>555 visualizaciones             |  |
| MOSTRAR MÁS                                                                                                   | El mundo de los videojuegos<br>de Tucamon Camon<br>300 visualizaciones                                                 |  |
|                                                                                                    | Copia de EBEMadrid - Entrevista a José<br>Cabrera (@cabreramc). CEO Cabrera<br>de Tucamon Camon<br>253 visualizaciones |  |

**5. Pantalla de inicio de sesión en Google / Gmail** (en el caso de que no tuviéramos la sesión iniciada previamente) *Nota: si no se dispone de una cuenta de Gmail, será necesario crearse una.* 

| ALICANTE. PROPLESTAS PA × R YouTube | × 🚬<br>ViceLogin 7hl=es8service=youtube8continue=https%3A%2F%2Fwww.youtube.com%2Fsignin%3Ffeature%2Dc | ommer☆ ≡ |
|-------------------------------------|----------------------------------------------------------------------------------------------------|----------|
|                                     | Google                                                                                                |          |
|                                     | Una cuenta. Todo Google.                                                                              |          |
|                                     | Inicia sesión para acceder a YouTube                                                                  |          |
|                                     | Correo electrónico<br>Contraseña<br>Iniciar essión<br>No cerrar sesión ¿Necesitas ayuda?              |          |
|                                     | Crear una cuenta                                                                                      |          |
|                                     | Una sola cuenta de Google para todos los servicios de Google<br>📓 M 📤 💶 👯 🕨 📓                         |          |

**6.** Ya con la sesión iniciada, **podemos escribir mensajes en el chat**, que serán visibles para todos los usuarios que estén siguiendo la sesión en directo desde esta pantalla:

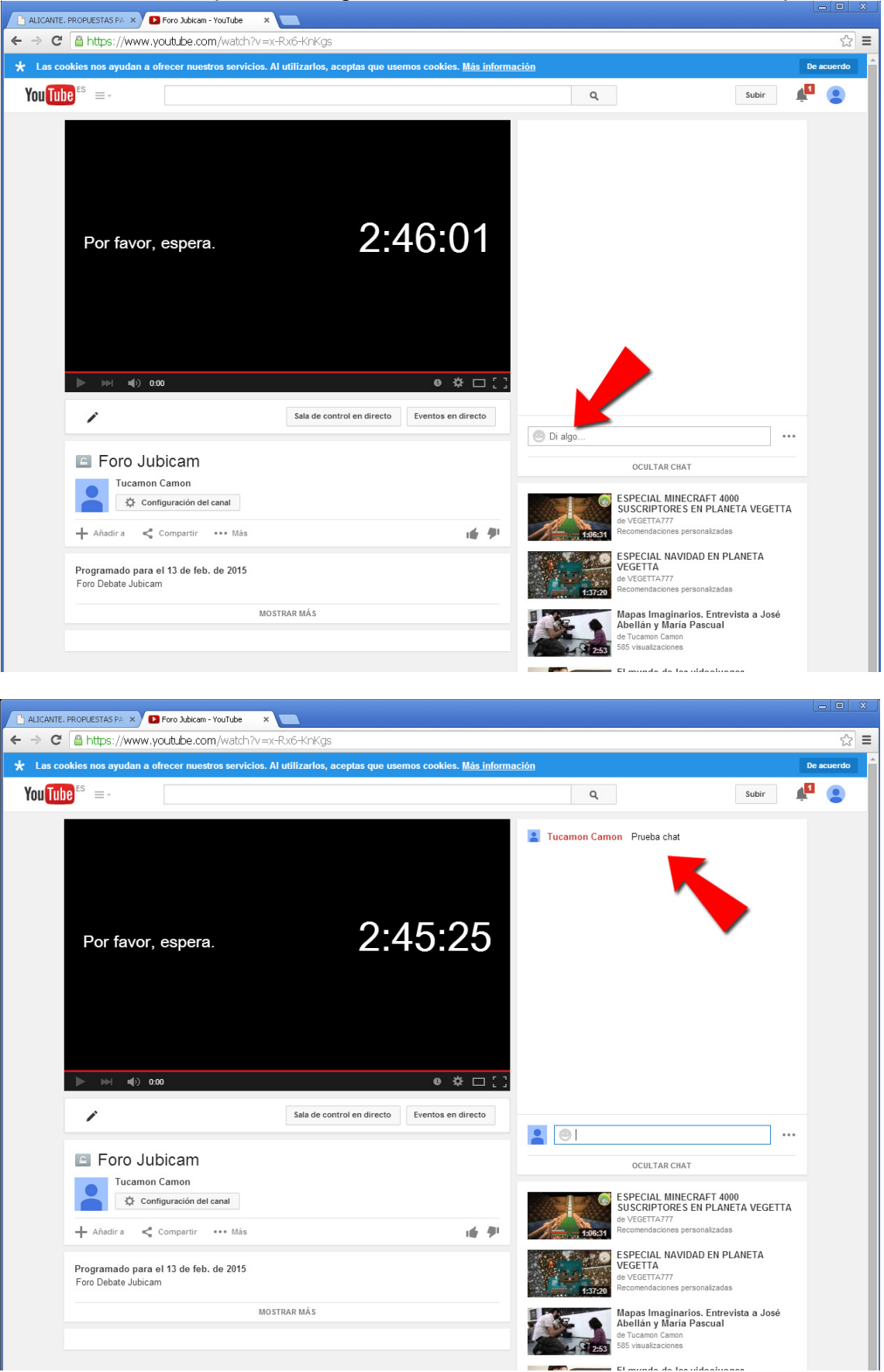